# 附件: 备赛学练系统注册与学习教程

#### 一、访问方式

(1) 网址访问 <u>https://suyang.zxhnzq.com/</u>

(2) 扫码访问

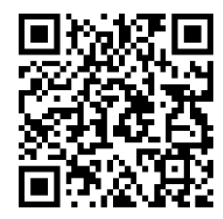

#### 二、账号注册

如果之前注册过账号,进入登录界面后,直接点击系统首页右上角的登录按钮, 选择所在学校登录即可(账号校外访问期限为90天,如过期需在校园网内重新登录一 次以延长账号的访问权限)。

如果是首次访问,则需要通过以下方式,进行账号注册后再登录。

#### 1. 校园网 IP 范围内注册

(1)在校园网 IP 范围内访问"备赛学练系统"后,未登录状态下,页面上方出现所在学校名称,则表示系统识别访问所用网络为校园网,点击右上角的登录按钮,跳转到智信数图统一身份认证平台,选择右下角的"还没有账号,去注册"即可进入账号注册界面。

| av6a                                    |   |                                                             |
|-----------------------------------------|---|-------------------------------------------------------------|
| av6a                                    |   |                                                             |
| av6g                                    |   |                                                             |
| Carrier Control (2.2                    |   |                                                             |
| 登 录<br>还没有账号? 去注册>                      | ~ |                                                             |
| 网络型菜方式<br>和時日<br>和時日<br>和時日<br>CARSHALE | , |                                                             |
|                                         |   | C 2<br>LEQANS7 ALB)-<br>MEDSTIC<br>ENOUS<br>ENOUS<br>CASULE |

(2)在账号注册界面选择所在学校,输入相关信息后即可注册成功,系统会自动 验证所在的网络是否为校园网,如果验证成功则自动登录个人账号。

|   | 账号注册<br>              |
|---|-----------------------|
|   | 请输入/选择省市 ~            |
|   | 请输入选择机构               |
|   | 请输入用户姓名               |
|   | 诸输入手机与码               |
|   | 密码长度至少8位,必须包含大小写字母、数字 |
|   | 请给入图形绘正码              |
|   | 请输入运动验证码<br>获取研究研究    |
| U | 注册                    |
|   | 已有账号? 直接登录>           |

# 2. CARSI 认证

第二种注册方式是 CARSI 认证,在智信数图统一身份认证平台中选择 "CARSI 认证",系统跳转到 CARSI 认证官网,选择所在学校后点击"登录",账号登录后根据 提示进入智信数图统一身份认证平台,进行手机号绑定即可。

| <b>7</b> 智信数图 统一身份认证                                                                                                    |                                           |
|----------------------------------------------------------------------------------------------------|-------------------------------------------|
| ZHIXIN SHUTU                                                                                                    | 手机号登录                                     |
|                                                                                                    | 请输入手机型码                                   |
|                                                                                                    | 靖输入登录密码                                   |
|                                                                                                    | 新输入验证码 <b>95Wq</b>                        |
|                                                                                                    |                                           |
| 教育网联邦认证与资源共享基础设施<br>CEINET Autwindiation and Pressure Sharing Inflatitudies                                                                                                    | 会员单位 CARSI文档 加入CARSI 联系我们 ⑧用户登录 ④管理员登录 EN |
| A. 用                                                                                                    | I户登录                                      |
| 请输入高校/机构名称                                                                                                    | 安录                                        |
| ☐ 记住我的选择 全部 ▲ B C D F G H J K L M N P Q S T W X Y                                                                                                    | z 🗰 🖼                                     |
| 阿坝师范学院(Aba Teachers University) ▲<br>安徽财经大学(Anhui University of Finance and Econonics) ▲<br>安徽财贷职业学院(Anhui Finance And Trade Vocational College) ↓<br>安徽城市管理职业学院(Anhui Vocational College of City Manageme | A nt)                                     |
| 安徽大学 (Anhui University)                                                                                                    |                                           |
| 安徽工程大学(Anhui Polytechnic University)                                                                                                    |                                           |
| 安徽工业大学 (Anhui University of Technology)                                                                                                    |                                           |
| 安僦国际間旁职业学院(Annul Institute Or International Business)                                                                                                    | <b>L</b>                                  |

### 三、视频学习与练习

登录个人账号后即可根据数据库首页的九大模块分类进行系统性学习,也可根据 内容的难易程度选择性学习。

|                |       | 高校信息素养<br>nformation Literacy Tutoriats Date | 数育数据的<br>Koase for Higher Education | E<br>n                    | 智信                                     | 言数图欢迎您~   |      | ◎ 搜        | 索 学习记录 💽 |    |      |
|----------------|-------|----------------------------------------------|-------------------------------------|---------------------------|----------------------------------------|-----------|------|------------|----------|----|------|
|                | X     | 首页                                           | 精品微课                                | 特色专题                      | 考试题库                                   | 教学资源 ▼    | 公益直播 | 赛事活动       | 实训平台 🗸   |    |      |
|                |       | 🗈 概念理论                                       | >                                   |                           |                                        |           |      |            |          |    |      |
|                |       | B 检索技术                                       | >                                   | 检索技术                      | 🗩 kelandarum littele hönndar ésti kela |           |      |            |          |    |      |
|                |       | ◎ 信息资源                                       | >                                   | Ca 逐漸可拿的检測描法<br>El 限制检索技术 | Ca 按款51事的商业度                           | EI 布尔检索技术 | ┃组织  | 机构         |          |    |      |
|                |       | 🖸 检索系统                                       | >                                   | 🖪 精确匹配与模糊匹配               | 🖪 截词检索技术                               | 民 位置检索    | ▶ 学术 | 支持单位:北京大学  | 信息管理系    |    |      |
|                |       | ★ 知识管理                                       | >                                   | 🖪 高级检索                    | 民 检索表达式                                |           | ▶ 主办 | 单位:北京智信数图  | 科技有限公司   |    |      |
|                |       | 图 学术平台                                       | >                                   |                           |                                        |           | ▶ 参赛 | 单位: 全国各高校图 | 书馆       | -  |      |
|                |       | ▶ 学术写作                                       | >                                   |                           |                                        |           | 点击   | 报名与作品提:    | 2时间 77   |    |      |
|                |       | 會 科研工具                                       | >                                   |                           |                                        |           | 参与   | 1月20日3月    |          | 10 | (要点) |
|                |       | 88 应用场号                                      | >                                   |                           |                                        |           |      |            |          | IE | E95# |
|                |       |                                              |                                     |                           |                                        |           |      |            |          |    |      |
| javascriptvoid | 1(0); |                                              |                                     |                           |                                        |           |      |            |          |    |      |

在学习完一个视频课程后,可直接进行课后练习。

| 較信息素美<br>mation Lilency Tutorians Date                  | 教育数据库<br>base for Higher Education                                    |                                        | 智信                              | 藏图欢迎您~                                                                                                    |      | 0. 搜                                                                                                    | 索 学习记录 🖸                                                                                                    |        |                        |
|---------------------------------------------------------|-----------------------------------------------------------------------|----------------------------------------|---------------------------------|----------------------------------------------------------------------------------------------------|------|----------------------------------------------------------------------------------------------------|----------------------------------------------------------------------------------------------------|--------|------------------------|
| 首页                                                      | 精品微课                                                                  | 特色专题                                   | 考试题库                            | 教学资源 ▼                                                                                                    | 公益直播 | 赛事活动                                                                                                    | 实训平台 🗸                                                                                                    |        |                        |
| <ul> <li>• מזשניומות ביותר</li> </ul>                   |                                                                       | 冬 结 、<br>人                             | 【 <b>终 径</b><br>从获取信息升<br>⊗ 968 | <u>・</u><br>子好日<br>84.14.4288-11.4580-11.45800-11.45800-11.45800-11.45800-11.45800-11.45800-11.45800-11.45800-11.45800-11.45800-11.45800-11.45800-11.45800-11.45800-11.45800-11.45800-11.45800-11.45800-11.45800-11.45800-11.45800-11.45800-11.45800-11.45800-11.45800-11.45800-11.45800-11.45800-11.45800-11.45800-11.458000-11.45800-11.458000-11.458000-11.458000-11.458000-11.458000-11.4580000-11.45800-11.458000-10000-11.4580000-11.4580000000-11.458000000000-1 | 22   | MARINA BARRIER, JAK<br>BAY: ELEMANNA BARRIER, BARRIER<br>MARINE, BARRIER<br>MARINE, BARRIER<br>MARINE<br>MARINE<br>MARINA<br>MARINE<br>MARINE<br>MARINE<br>MARINE<br>MARINE<br>MARINE<br>MARINE<br>MARINE<br>MAR | なら会开始<br>会計更多人提供了な<br>古前的会社提供了<br>信念の世報を日本<br>になった。<br>の一部の1980年<br>の一部の1980年<br>のの一部の1980年<br>のの一部の1980年<br>ののの1980年<br>ののの1980年<br>のの | 1      | 手利版                    |
| <br>课后练习<br>1. <u>参选第</u> 7<br>A 年<br>B 年<br>C 微<br>D 微 | 课程评论<br>不列可以帮助我们认<br>中国互联网联合辞说<br>中国食品辞递网<br>效信公众号: 谣言过<br>效信小程序: 微信部 | 试题征集<br>3別谣言的平台有<br>3平台<br>北滤器<br>穿遮助手 | 0.                              | Q 列信 ☆ 4                                                                                                    | 友觀   | 相关推荐         作型           111111111111111111111111111111111111                                                                                                    | <ul> <li>単年倍(沖鍋)</li> <li>第20</li> <li>第20</li> <li>第20</li> <li>第36</li> <li>第4</li> <li>第4</li> <li>第5</li> <li>第5</li> <li>10</li> <li>10<th>a<br/>R</th><th>□<br/>■<br/>夏夏遠<br/>勞務納4度</th></li></ul>                                                                                                    | a<br>R | □<br>■<br>夏夏遠<br>勞務納4度 |

点击如下图所示"考试题库"栏目,可通过多套精选练习题巩固知识点。

| 高校信息素? | <mark>考抜育数据库</mark><br>Database for Higher Education |                           | 智信                                                                        | 数图欢迎您~             |                                                      | Q 膄                              | 数学习记录 📿             |
|--------|------------------------------------------------------|---------------------------|---------------------------------------------------------------------------|--------------------|------------------------------------------------------|----------------------------------|---------------------|
| 首页     | 精品微课                                                 | 特色专题                      | 考试题库                                                                      | 教学资源 ▼             | 公益直播                                                 | 赛事活动                             | 实训平台 ◄              |
| A      |                                                      | 信息素养主观题                   |                                                                           | son warens (       |                                                      | 答题记录                             | 查看更多                |
|        | 安鉄操作<br>「探索求真」<br>日本7                                |                           | 面介: 包裹有情绪重新文观标定案, 学习资源如用, 双单上具更强, 学位论<br>文检索、专业检索查问, 规则规范标准、防伤防骗等信息重养考试方面 |                    |                                                      | 情绪素养文献检索<br>2024-03-06 14:18:20  | 已完成                 |
|        |                                                      |                           | 第 75745 人参与                                                               |                    |                                                      |                                  | (E)                 |
| 5.55   | 11111                                                | 信息素养客观题<br>简介:收录有情绪素      | <b>页</b><br>《养文献检索、学习资                                                    | 原应用、效率工具实操、:       | 学位论                                                  | 清华大学林佳老师命<br>2024-03-06 11:16:44 | <b>國務</b><br>(建築练习) |
| 武      | 字辺珠 美                                                | 文检索、专业检索管<br>已有 48011 人参与 | 专业检查查询、规则规范标准、防伤防输等信息素养考试) 1人参与                                           |                    | 時信息素弄考试方面<br>华东师范大学命题卷(<br>点击进入) 2024-03-04 08:52:09 | (五) 已完成                          |                     |
|        |                                                      |                           |                                                                           |                    |                                                      | 情绪素养文献检索<br>2024-03-04 08:52:05  | 已完成                 |
| 组卷练习   | ]<br>Mađ453                                          | 随机练习                      |                                                                           | 模拟练习<br>短期: 90%等时。 |                                                      | 时始于目                             |                     |
|        |                                                      |                           |                                                                           |                    |                                                      |                                  | . <del>1</del>      |

## 四、报名与答题

在"备赛学练系统"登录个人账号后,即可在首页看到报名和答题入口,如下图 所示,点击即可进入到竞赛系统进行参赛报名和答题。

| 首页      | 精品微课                | 特色专题  | 考试题库 | 教学资源 ▼ | 公益直播      | 赛事活动         | 实训平台 -  |
|---------|---------------------|-------|------|--------|-----------|--------------|---------|
| □ 概念理论  | >                   |       |      |        |           |              |         |
| 园 检索技术  | >                   |       |      |        |           | 1 H          |         |
| 🛛 信息资源  | >                   | ADING |      | "      | 智信杯"      | 第二届          | i N     |
| 回检索系统   | → <del>《</del>      | °     |      | 北京高标   | 校学生信      | 言息素养         | 大赛      |
| * 知识管理  | > <mark>&gt;</mark> | /     |      | 据夕雨    | +间.4日9日   | -5日12日       |         |
| 图 学术平台  | -> /                | /     | / •• | 初宝 5   | 日12日_15日  | 0.00-24.00   | (句王)    |
| ☞ 学术写作  | >                   |       |      | 初女:5   |           | 19:00-24:00  | (母人)    |
| ◎ 科研工具  | > <b>_</b>          | _     |      | 决赛:5   | 月25日10:00 | -11:00或19:00 | 0-20:00 |
| 88 应用场景 | >                   |       |      | 报:     | 名、答题点     | 击进入 👞        |         |

| で<br>と<br>Hitinis<br>と<br>Hitinis | হা kn ነበ কাৰ্ব | 报名入口            | × 退出 |
|-----------------------------------|----------------|-----------------|------|
| 欢迎                                | *姓名            | 请输入 姓名          | •    |
| 智信;                               | *电话            |                 |      |
| 222<br>Welcome 1                  | * 邮 箱          | 请输入 邮箱          |      |
| ●<br>开始报                          | * 机 构          | 智信款图            |      |
|                                   | *性别            | 请选择住 <u>知</u> , |      |
|                                   |                | 立即报名            |      |

进入竞赛系统后,可根据赛程安排进行报名和答题。

具体竞赛规则可查看首页的"考生须知"内容,包括考试时间、考试规则和考生 须知三部分。在规定的时间内,点击"开始答题",进入试卷页面,进行竞赛答题。

赛事采用"倒计时"的方式计时,在规定时间进入考试,倒计时结束即考试结束, 若届时未交卷,系统将自动收卷。

|                                                       | 共50道题 | 成功 ×<br>交卷成功, 谢等待结果! |
|-------------------------------------------------------|-------|----------------------|
| 00:00:00                                              | 交卷    |                      |
| 18. 40.555 根据2021年6月1日施行的《中华人民共和国专利法》规定,下列哪个情形可授予专利权? |       |                      |
| (A) 对某产品、方法或者其改进所提出的新的技术方案                            |       |                      |
| B 对平面印刷品的图案、色彩或者二者的结合作出的主要起标识作用的设计                    |       |                      |
| C 科学发现                                                |       |                      |

在个人中心可以查看我的成绩和暂时排名,"我的成绩"显示的时间为赛事结束

后。

| ZHIXIN SHUTU 种识竞赛 | 首页                      | 我的成绩               | 排行榜 | 成绩单 | 图 退出 |
|-------------------|-------------------------|--------------------|-----|-----|------|
|                   | 新大利局UDD中运动<br>现在时间或您还没到 | <b>这</b><br>之有完成答题 |     |     |      |